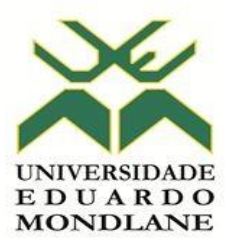

Centro de Ensino à Distância

## TUTORIAL DO MOODLE-Estudante

MAPUTO, ABRIL 2020

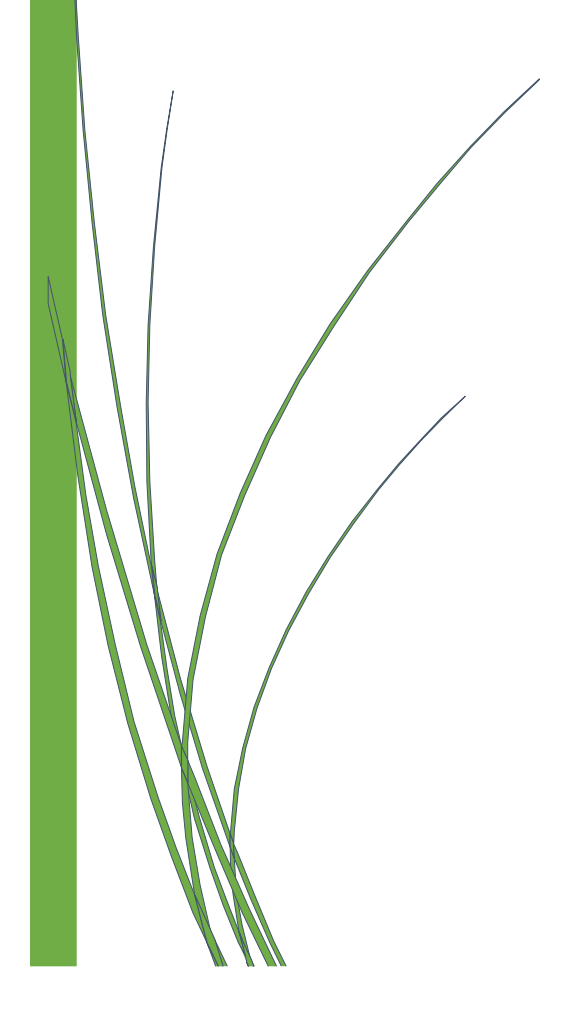

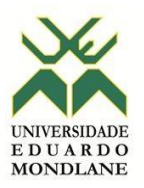

# Índice

| No | ta 1 | Introdutória                                             | 2 |
|----|------|----------------------------------------------------------|---|
| 1. | 0    | ) que é a plataforma Moodle?                             |   |
| 2. | P    | Potencialidades da plataforma?                           |   |
| 2  | .1   | Ferramentas de comunicação                               | 3 |
| 2  | .2   | Ferramentas de interacção                                | 3 |
| 2  | .3   | Ferramentas de avaliação                                 | 3 |
| З. | P    | Passos para usar a plataforma Moodle                     | 3 |
| 3  | .1   | Como aceder à plataforma e às disciplinas                | 3 |
| 4. | 0    | Como fazer uso das ferramentas de interacção e avaliação | 8 |
| 4  | .1   | Como aceder aos materiais de estudo                      | 8 |
| 4  | .2   | Fórum de Debate                                          | 8 |
| 4  | .2   | Chat                                                     | 9 |
| 4  | .3   | Trabalho                                                 |   |
| 4  | .4   | Teste                                                    |   |
| 5. | 0    | Como sair da Plataforma                                  |   |

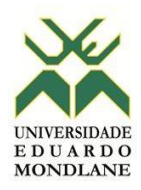

Nota Introdutória

Caro estudante,

Bem-vindo ao tutorial de utilização do Moodle.

O Centro de Ensino à Distância da Universidade Eduardo Mondlane elaborou

o presente tutorial com o objectivo de apresentar-lhe instruções que vão o

ajudar no uso desta ferramenta tecnológica no processo de aprendizagem.

A plataforma Moodle possui funcionalidades que permitem:

- Aceder e fazer o *download* dos materiais de estudo (word, pdf, vídeos, ppt e outros formatos), bem como do plano analítico com programação das tarefas que pode e/ou deve fazer diária ou semanalmente;

- Realizar trabalhos e submeter dentro dos prazos estabelecidos;

- Realizar avaliações online;

- Participar em sessões síncronas (debates *online* em tempo real) e assíncronas (debates *online* em tempo diferido);

- Comunicar e interagir com os docentes e seus colegas, assim como apresentar dúvidas.

O presente tutorial apresenta os passos para a utilização das ferramentas essenciais para o processo de aprendizagem.

Bom trabalho

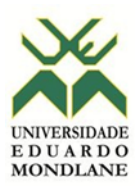

#### 1. O que é a plataforma Moodle?

A plataforma é um site onde são alojados os materiais de estudo, decorrem as interações e são realizadas as avaliações.

#### 2. Potencialidades da plataforma?

Esta plataforma possui ferramentas para a comunicação, interacção e avaliação das aprendizagens.

#### 2.1 Ferramentas de comunicação

A plataforma Moodle possibilita a disponibilização de informações como avisos, anúncios, convocatórias (espaço destinado à divulgação de informação de carácter importante para os usuários da plataforma), agenda da disciplina (instrumento que orienta o estudante na aprendizagem dando informações sobre matérias e temas a serem tratados semanalmente, assim como, as datas para realização de trabalhos, testes entre outros), ou seja, plano analítico.

#### 2.2 Ferramentas de interacção

A plataforma Moodle possui funcionalidades que permitem que o docente interaja com os estudantes, assim como os estudantes entre eles. No fórum a interacção é assíncrona (tempo diferido) e no chat a interacção é síncrona (tempo real). Tanto no fórum como no chat, a interacção é feita por meio de texto.

#### 2.3 Ferramentas de avaliação

A plataforma Moodle possui funcionalidades que permitem que o docente aplique avaliações *online* com datas indicadas, prazos estipulados e tempo cronometrado.

## 3. Passos para usar a plataforma Moodle

3.1 Como aceder à plataforma e às disciplinas

Para aceder a plataforma Moodle, deve-se escolher um motor de busca como Google Chrome, Internet Explorer, Firefox e em seguida escrever na barra de endereços o seguinte endereço: ensino.uem.mz. Ver Figura 1.

Nota: não coloque www.

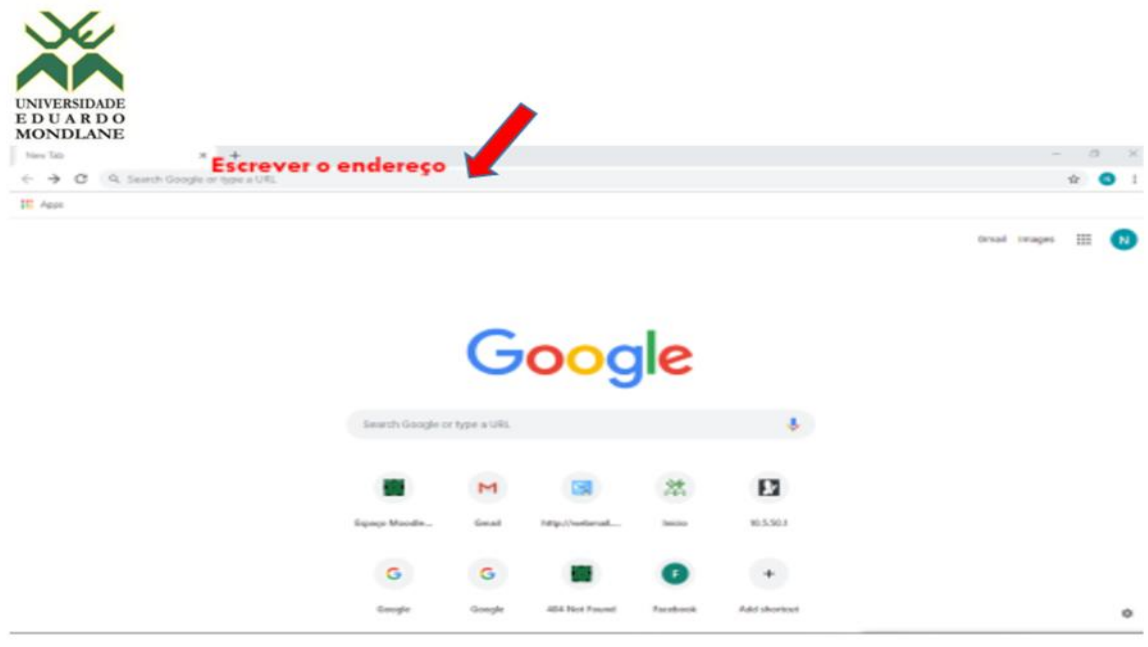

Figura 1

Depois disso, aparecerá a figura que se segue para introduzir dados de acesso.

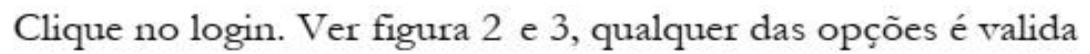

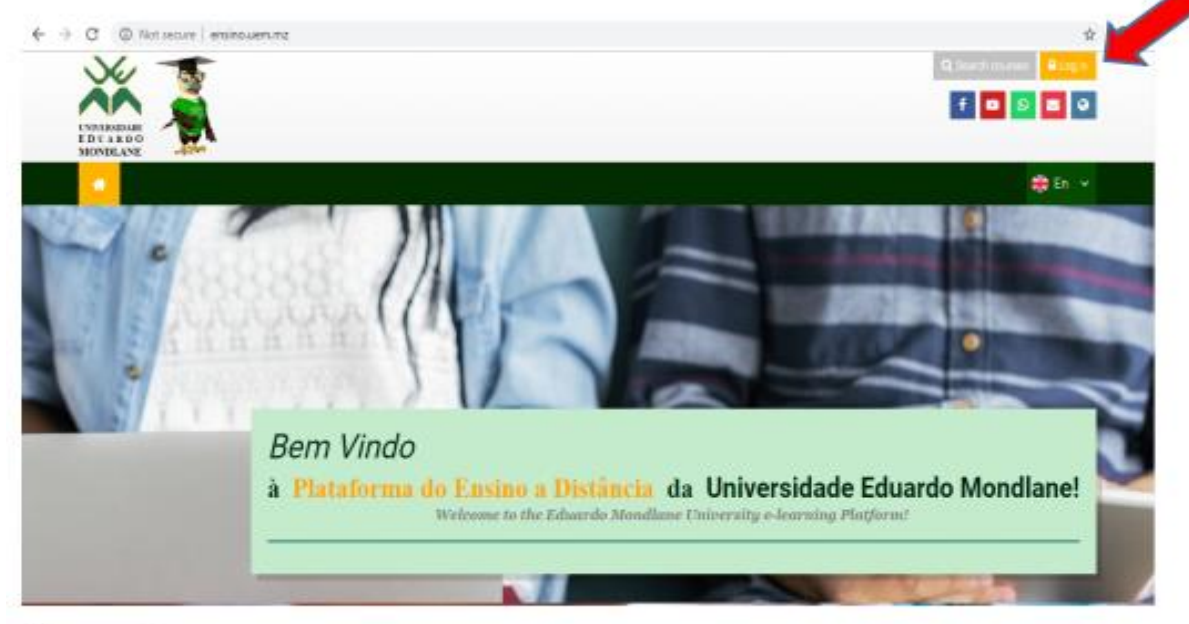

Figura 2

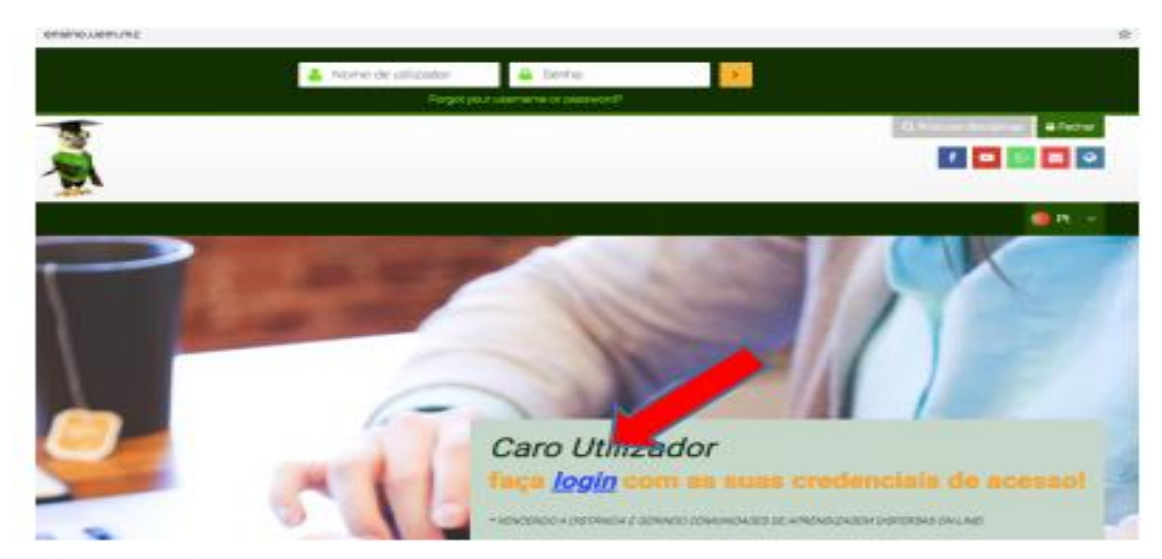

Figura 3

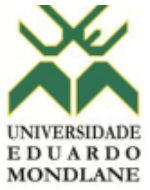

Aparece a imagem que se mostra na Figura 4. Nela, introduza as suas credenciais.

Nome do utilizador (username): o nome que lhe foi atribuído

Senha (password): a senha que lhe foi atribuída

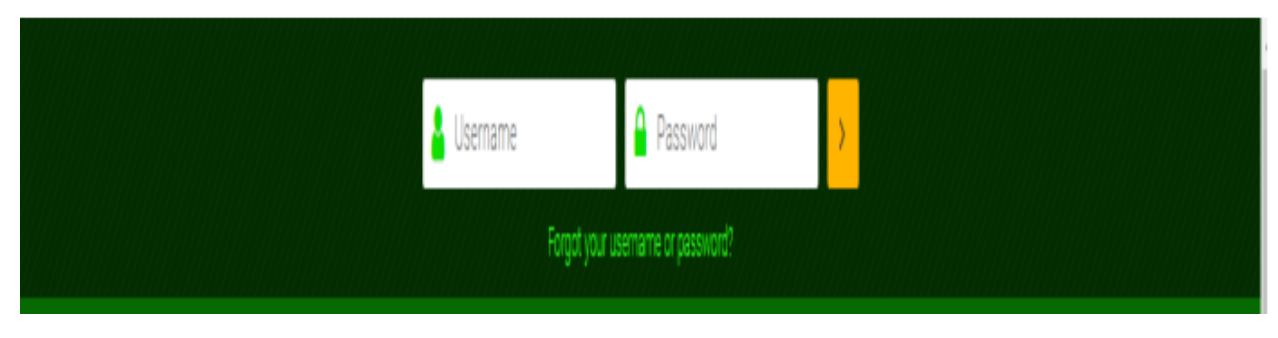

Fig4

A primeira operação que devera executar é alterar a sua senha.

Na figura 5, coloque a senha actual (a que lhe foi atribuída). Em seguida coloque a sua nova senha que deverá ser conhecida apenas por si. E coloque novamente a nova senha nos espaços que se mostram na figura 5-

**Nota:** A nova senha deverá ter no mínimo 8 caracteres (composta por letras maiúsculas, minúsculas, números e caracteres alfanuméricos como por exemplo: ; . !?,#,\*,.)

| Deverá alterar a sua seniha para | a poder cont | bruar                                                                                                    |
|----------------------------------|--------------|----------------------------------------------------------------------------------------------------|
| Modificar senha                  |              |                                                                                                    |
| Nome de utilizador               |              | estudante2                                                                                                    |
|                                  |              | A senha tem que ter pelo menos 8 caracteres, pelo menos 1 dígito(s), pelo menos 1 letra(s) minúscula(s), p<br>maiúscula(s), pelo menos 1 caracter(es) não alfanumérico(s) como o *, -, ou # |
| Senha atual                      | 0            |                                                                                                    |
| Nova senha                       | 0            |                                                                                                    |
| Nova senha (novamente)           | 0            |                                                                                                    |
|                                  |              |                                                                                                    |

Fig5

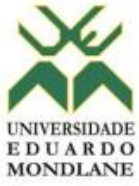

Terminado correctamente o passo da figura 5, surgirá a frase com o seguinte teor: "senha modificada com sucesso". Clique em continuar, visualizará as suas disciplinas conforme ilustra a figura 6.

As Minhas Disciplinas

| Ano-2020   Métodos De Estudo À Distância_LAP |
|----------------------------------------------|
| Professor: Carlos Brito                      |
| Professor: Nilsa Cherinda                    |
| Professar: castelo Waluleque                 |
| Professor: Natividade Mendorqa               |
| Professor: Lina Sara Choveno do Rosáno       |
| Professor: Atalina Uata                      |
| Alunos inscritos: 1 anti you                 |
| Enter this course                            |

## Figura 6

A figura 7 mostra como se visualiza que você é utilizador e está online

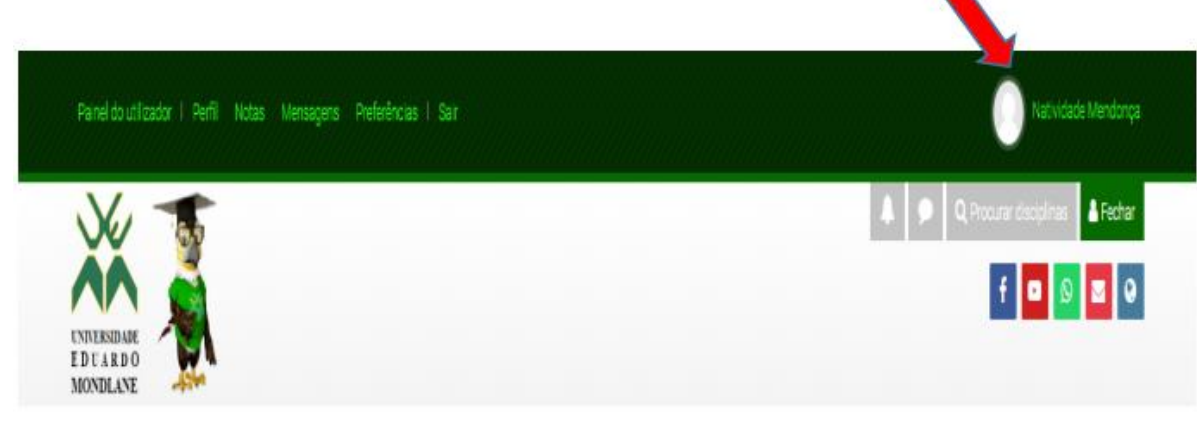

Figura 7

## 4. Como fazer uso das ferramentas de interacção e avaliação

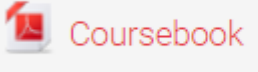

#### 4.1 Como aceder aos materiais de estudo

Para aceder aos materiais de estudo disponibilizados pelo docente, clique no ícone do documento, conforme a figura 8.

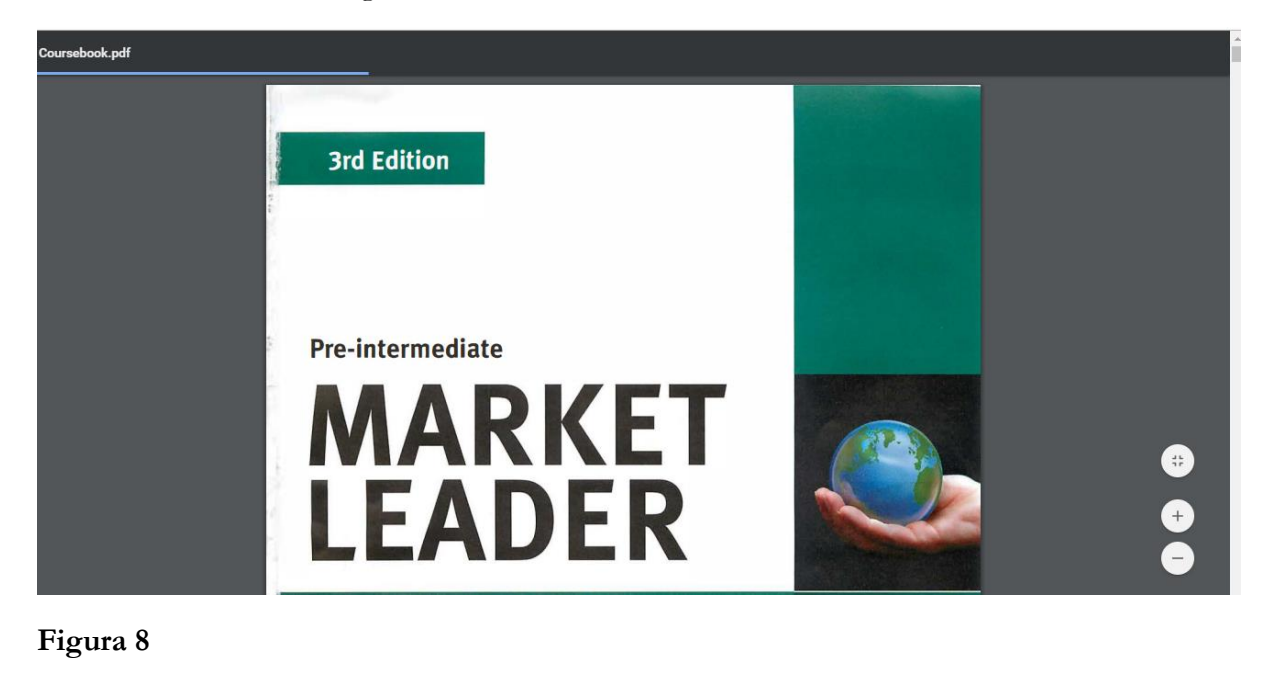

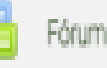

4.2 Fórum de Debate

Para aceder ao fórum, clique no ícone do fórum, em seguida responder, visualizará o espaço para deixar os seus comentários, pelo que os escreva e os submeta ao fórum. Veja a figura 9.

|                                                                                |                                              | Administração 🕂 0+                         |
|--------------------------------------------------------------------------------|----------------------------------------------|--------------------------------------------|
| órum De Apresentação                                                           |                                              |                                            |
|                                                                                | O Settings •                                 | <ul> <li>Administração do Fórum</li> </ul> |
|                                                                                |                                              | Ebitar configurações                       |
| llostrar respostas por ordem, a c 🛎                                            |                                              | Papers ao louidos localmente<br>Darminañas |
| The due date for posting to this forum is Saturday 29 February 2020 09:00      |                                              | Verfinar nermissões                        |
|                                                                                |                                              | Filtros                                    |
| fórum De Apresentação                                                          |                                              | Relatório de competências                  |
| Nednesday, 19 February 2020, 09:24                                             |                                              | Registos de atividade                      |
| Caro estudante, neste espaço apresente-se dizendo o seu nome completo, provinc | cia onde reside, email, números de contacto. | Cópia de segurança                         |
|                                                                                |                                              | Restaurar                                  |
| icta maxima: -                                                                 | mpengação tireta Editar Hespunder            | Método de avaliação axançado               |
| Write your really.                                                             |                                              | Summary report                             |
|                                                                                |                                              | > Modo de subscrição                       |
|                                                                                |                                              | Subscrever este förum                      |
|                                                                                | 4                                            | Mostrar/editar subscritores                |
| Submeter Carcelar II Reply privately                                           | Avançado                                     | Studio<br>Execut                           |
| E O                                                                            |                                              | 50005                                      |
| Figura 9                                                                       |                                              |                                            |
|                                                                                |                                              |                                            |

Para participar numa sessão de chat clique no ícone de chat. A seguir abrir-se-á uma janela, na qual deverá clicar em "clique aqui para entrar no chat". Veja a figura 10.

| Hide sidebars | Chat                                                                                             |
|---------------|--------------------------------------------------------------------------------------------------|
| Т             | ema: Vantagens de estudar à distância                                                            |
|               |                                                                                                  |
| A             | a próxima sessão de chat será Friday, 24 de April de 2020 às 10:40 (daqui a 19 horas 18 minutos) |
| C             | Clique aqui para entrar no chat                                                                  |
| L             | Jsar interfane mais acessível                                                                    |
| V             | /er gravações de sessões anteriores                                                              |
|               |                                                                                                  |

## Figura 10

1....

Chat

4.2

Ao entrar no chat, visualizará a sua direita as pessoas que participam na aula e do lado esquerdo, as mensagens postadas. Para poder deixar os seus comentários use o espaço indicado pela seta que se segue na figura 11.

| Chat: EaDUEM2020LGN: Chat - Google Chrome                      |                       |          | $\times$ |
|----------------------------------------------------------------|-----------------------|----------|----------|
| https://ensino.uem.mz/mod/chat/gui_header_js/index.php?id=8096 |                       |          | Ð,       |
| 15:33: acabou de entrar neste chat                             | Sem atividi<br>Chamar | ade00:16 | -        |
| Figura 11                                                      |                       |          |          |
| 4.3 Trabalho                                                   |                       |          |          |

A ferramenta "trabalho" é um espaço para submissão de trabalhos realizados pelo estudante fora da plataforma. Exemplo: ensaios, relatórios, etc. Para submeter os trabalhos, clique no icone de trabalho, em seguida proceda de acordo com a figura 12.

| (p                                               |
|--------------------------------------------------|
| ilho                                             |
| Nenihuma tentativa                               |
| Sem avalação                                     |
| hos                                              |
|                                                  |
| Wednesday, 22 February 2017, 19:08               |
| » Comentários (0)                                |
| Erriser kabalho<br>Fazer alta os a sua subressão |
|                                                  |

## Figura 12

A seguir, deverá arrastar ou anexar o ficheiro que contém o seu trabalho como procede ao anexar um ficheiro no e-mail, depois clique em enviar ficheiro. Veja a figura 13.

| riss recardles       |                       |                               | 22 23 10 |
|----------------------|-----------------------|-------------------------------|----------|
| Fichaira             |                       |                               |          |
| nta pikadata<br>wita | Алено<br>Спанаг сотно | Browse                        |          |
|                      | Autor                 | Natividade Estudante          |          |
|                      | Escolter licença      | Todos os direitos reservados. |          |
|                      |                       |                               |          |
|                      |                       | Enviar este fichero           |          |

## Figura 13

Depois de anexar o ficheiro, clique em gravar alterações para que o trabalho esteja disponível ao docente. Veja a figura 14.

| ibmissão de | Tana              | eño máximo para nevos Tidhenos: 1935, máximo de anexos: 3 |
|-------------|-------------------|-----------------------------------------------------------|
| cheiros     | C # 4             | E = 33                                                    |
|             | + 🔐 Ficheires     |                                                           |
|             | Deed Campbel door |                                                           |
| Carcelar    | Cuardia alteraç   | Bes T                                                     |

## Figura 14

A Figura 14 mostra que o trabalho foi anexado, podendo, se quiser, ser alterado e submetido, definitivamente. Veja as figuras 15 e 16.

| Estado da submissão                 | Trabalho em curso (não submetido)                                                                |
|-------------------------------------|--------------------------------------------------------------------------------------------------|
| Estado da avaliação                 | Sem avaliação                                                                                    |
| Data limite para submeter trabalhos |                                                                                                  |
| Tempo restante                      |                                                                                                  |
| Ültima alteração                    | Wednesday, 22 February 2017, 19:21                                                               |
| Texto online                        | ©<br>Trabalho exp                                                                                |
| Submissão de Ficheiros              | Decl.CompH.docx                                                                                  |
| Comentários à submissão             | > Comentários (0)<br>Edito: submissão<br>Facer alterações à sua submissão<br>Submeter o Insbalho |

## Figura 15

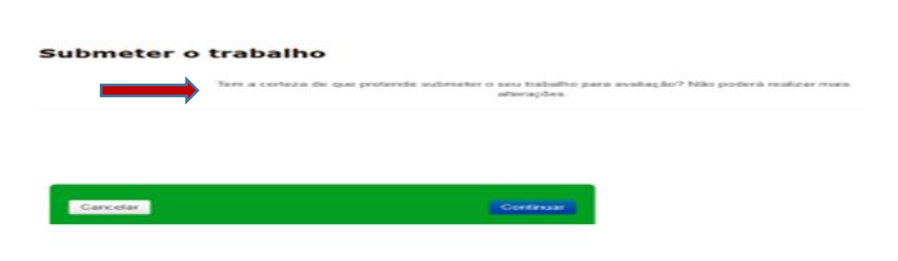

## Figura 16

 $\acute{\rm E}$  obrigatório confirmar a submissão do trabalho, activando o quadrado indicado pela seta, depois clicando em continuar

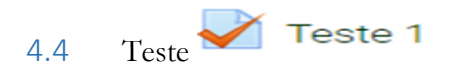

Para aceder ao teste clique no ícone de teste e visualizará a figura 17. A seguir clique em responder ao teste agora.

Caro estudante o teste foi programado para 2 tentativas.

| Tentativas permitidas: 2                               |                            |
|--------------------------------------------------------|----------------------------|
| Este teste abriu em Wednesday, 26 February 2020, 13:33 |                            |
| Este teste fecha Wednesday, 26 February 2020, 13:40    |                            |
| Tempo limite: 1 hora                                   |                            |
| Método de avaliação: Nota mais alta                    |                            |
| Total de tentativas: 425                               |                            |
| Responder <u>a c</u> este agora                        |                            |
| ◄ Trabelho 1 Ir para ◆                                 | forum de debate 2 (hidden) |

Figura 17

Para começar a responder as questões do teste, clique em iniciar tentativa conforme as figuras 18 e 19.

|                                                     | Confirmação                                    |
|-----------------------------------------------------|------------------------------------------------|
|                                                     | Este teste tem tempo limite e o número máximo  |
|                                                     | de tentativas de resolução é 1. Está prestes a |
|                                                     | começar uma nova tentativa. Deseja continuar?  |
|                                                     |                                                |
| Comu                                                | nidades Vincuais de Aprendizagem               |
| Comu                                                | nidades Vincuais de Aprendizagem               |
| Comu<br>Pergunta 1<br>Por responder<br>Nota de 8.00 | nidades Vincuais de Aprendizagem               |

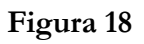

| Pergunta | Estado                                                                                          |
|----------|-------------------------------------------------------------------------------------------------|
| 1        | Resposta guardada                                                                               |
| 2        | Resposta guardada                                                                               |
| 3        | Resposta guardada                                                                               |
| 4        | Voitar à tentativa                                                                              |
|          | Tempo restante 0:28:05                                                                          |
| 6        | sta tentativa deve ser submetida or Friday, 19 February 2016, 20:30.<br>Submeter Lip e terminar |

## Figura 19

Se achar que pode melhorar as suas respostas, caso não necessite clique em voltar a tentativa. Caso não necessite, clique em submeter e terminar. Mas antes terá que confirmar a submissão activando o quadrado. Veja a figura 20.

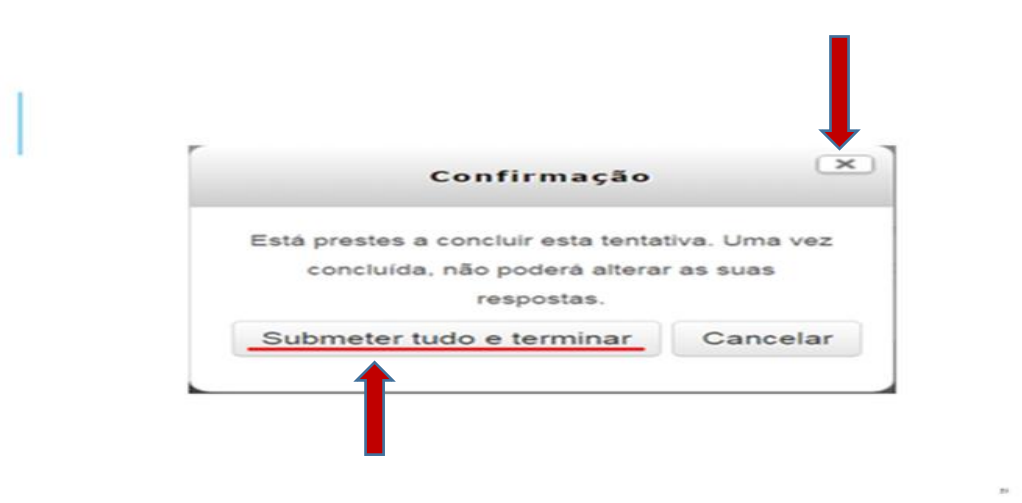

#### Figura 20

A mensagem patente na figura 21 mostra que o teste foi submetido com sucesso.

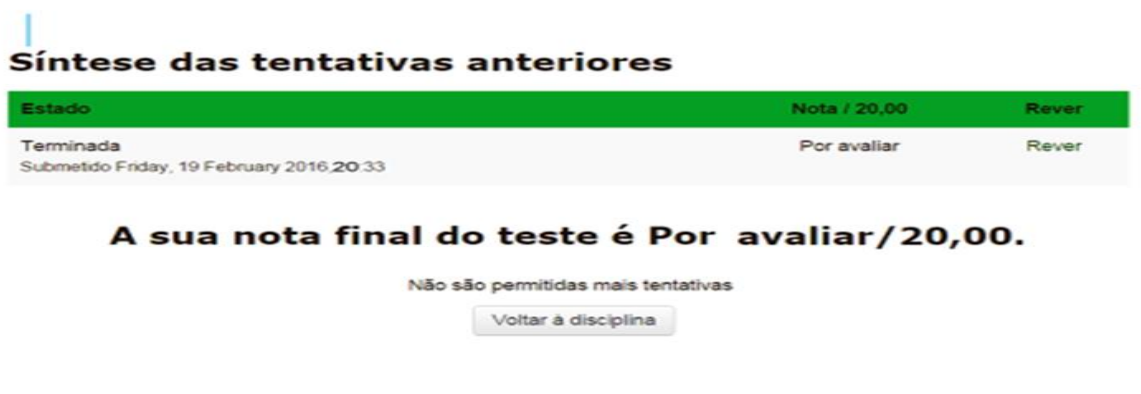

#### Figura 21

#### 5. Como sair da Plataforma

Para sair da plataforma, clique no seu nome, aparecerá a opção "sair" do lado esquerdo, conforme a figura 22.

| Painel do utilizador i Perfil Notas Mensagens Preferências i Sair | 🕕 Natividade Mendonça                                                                                              |
|-------------------------------------------------------------------|----------------------------------------------------------------------------------------------------|
| ENVERSIDADE<br>D ON A R D O<br>MONDLANE                           | <ul> <li>Q. Procurar disciplinas</li> <li>Fechar</li> <li>Ø</li> <li>Ø</li> <li>Ø</li> <li>Ø</li> <li>Ø</li> </ul> |
| Figura 22                                                         |                                                                                                    |